## Using Bridge Account Management to Select your Software Vendor

Please follow the below instructions to select your Software Vendor of choice.

Step-by-Step Guide for Brokers and Agents

1. Log into your ValleyMLS Dashboard at: https://valleymls.clareity.net

2. Click on Bridge Agreement Management icon. BAM

3. Agree to Bridge Agreement Management's Terms & Conditions

4. Find and select the vendor you would like to enter into an agreement with from the available options, and click on the "Agree to Terms" to begin the agreement process.

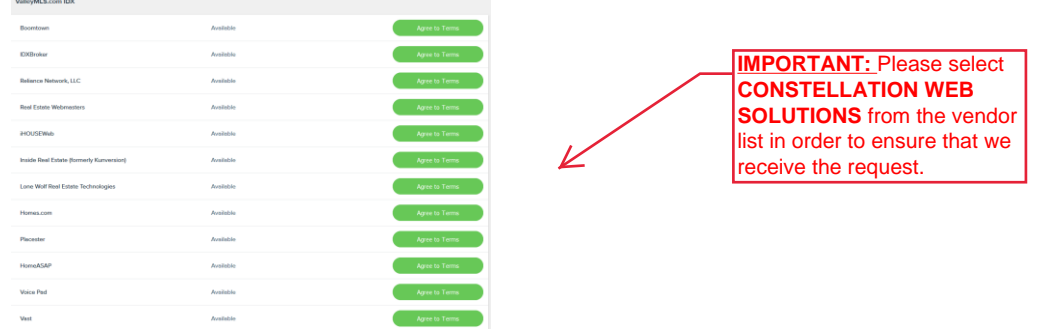

5. In the agreement wizard, click through using the "next" buttons, and indicate acceptance with the applicable checkboxes.

6. Once complete, a notification is sent to your software vendor.
(If you are unable to locate the vendor you will be working with, send an email to: <a href="mailto:bam@valleymls.com">bam@valleymls.com</a>) and <a href="mailto:makesure">make sure to include the vendors email address</a>.
Subject: New Vendor Request

At any time, you may cancel the agreement by going to the agreements tab at the top of the page, select the agreement, and then click through the cancel button.

## **IMPORTANT REMINDER:**

Agents, your broker must register your office on the platform before you can log in.

If you log in and see an error message, please have your broker follow the above steps.

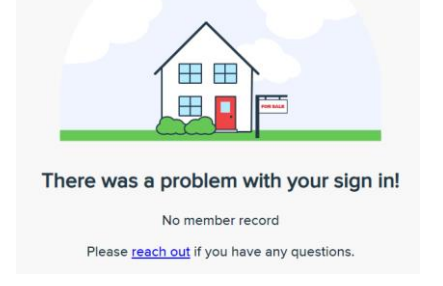

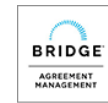